# Bouwcafé 6 – bouwen op Centrumeiland

<u>Programma:</u> Carin Bosboom: Omgevingsmanagement Andre Timisela: PSU en BLVC Gerben Janse: lessons learned zelfbouw proces

## Omgevingsmanagement

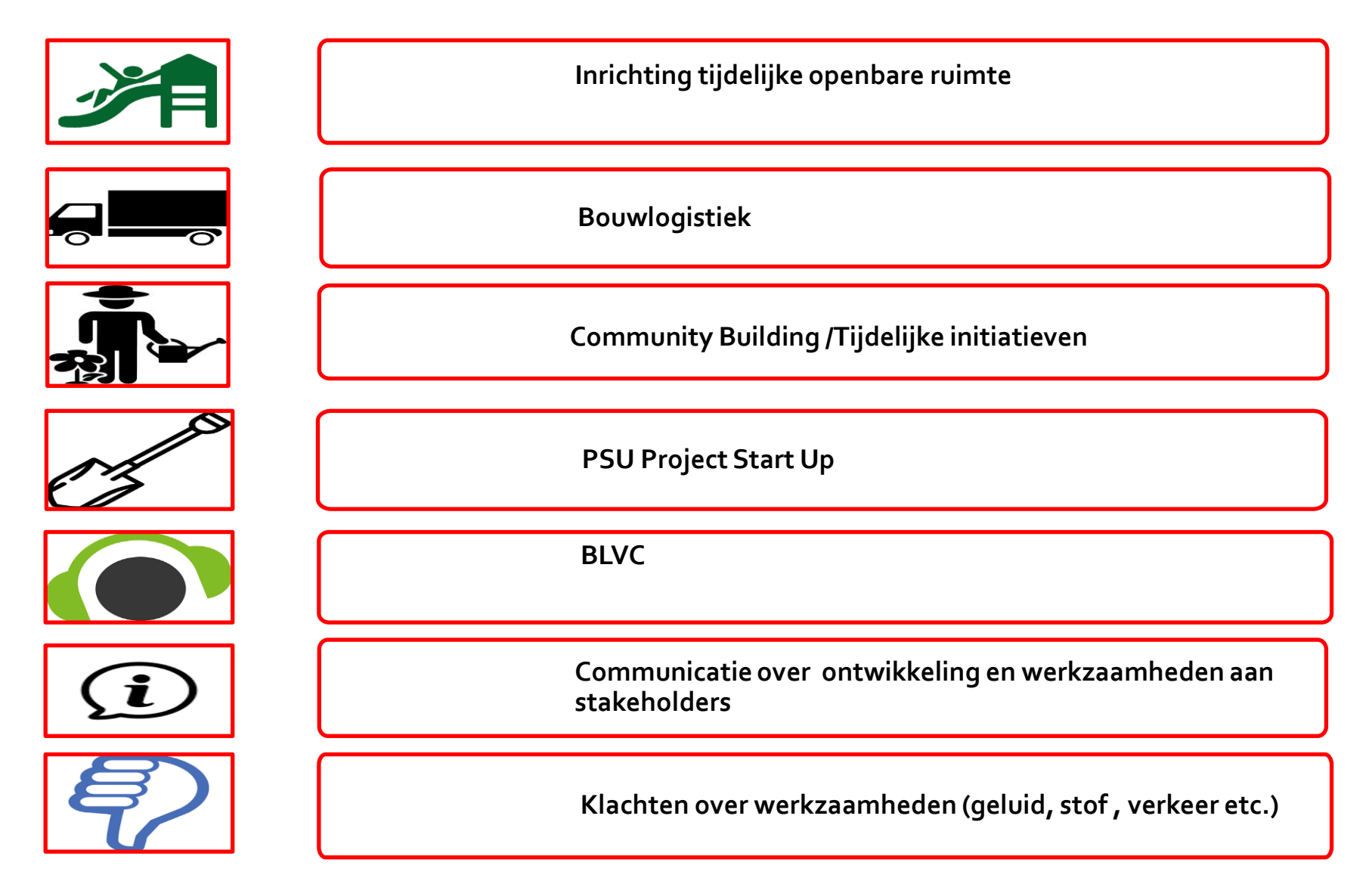

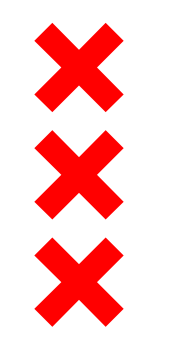

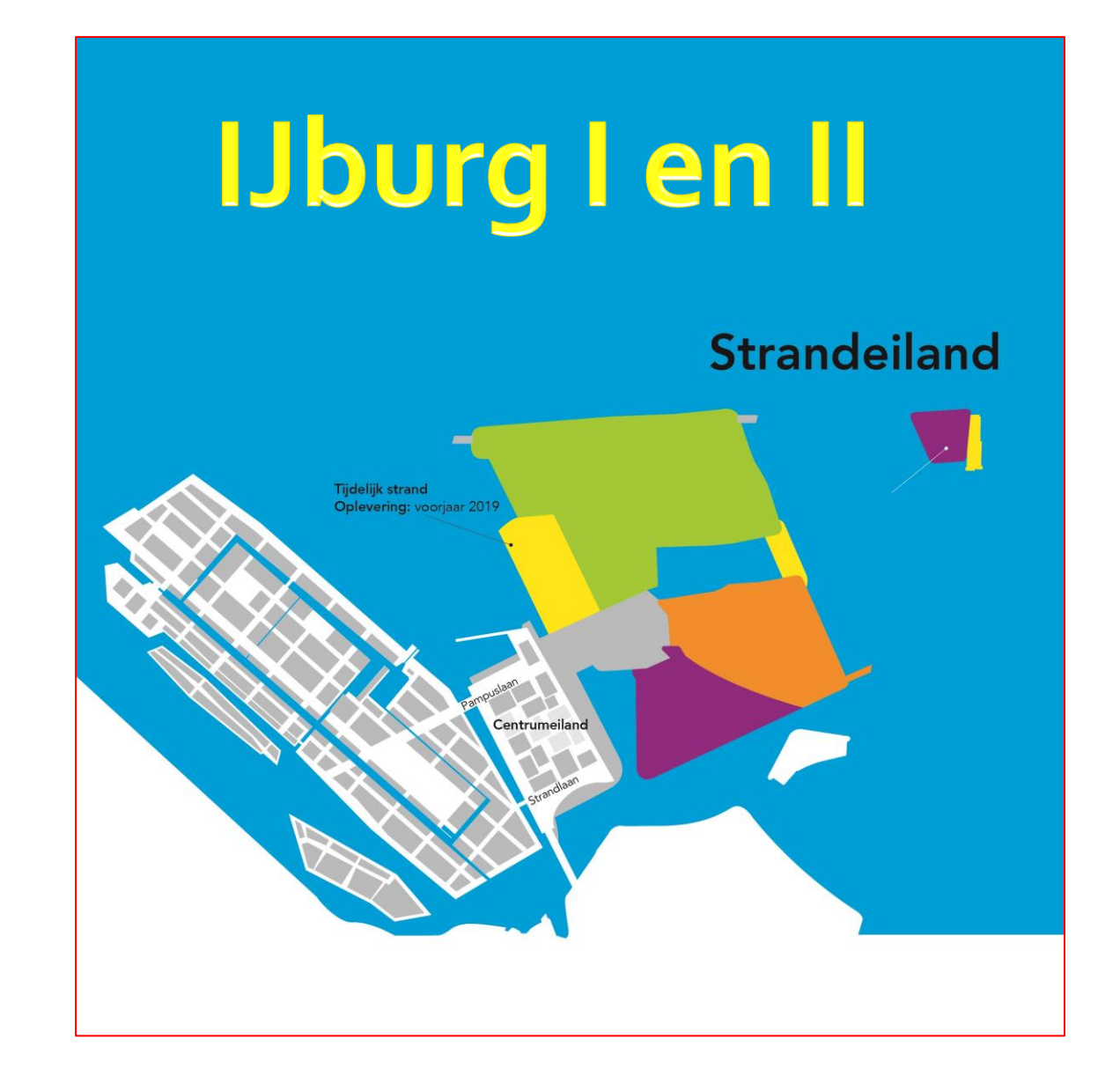

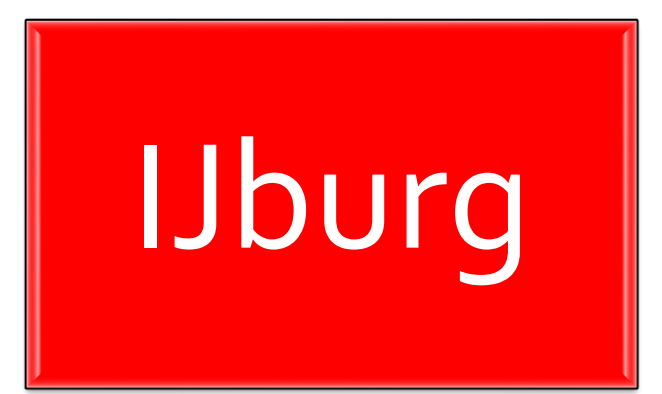

# IJburg 1

Steigereiland Haveneiland

Rieteilanden

# IJburg 2

Centrumeiland Strandeiland

Bruggen

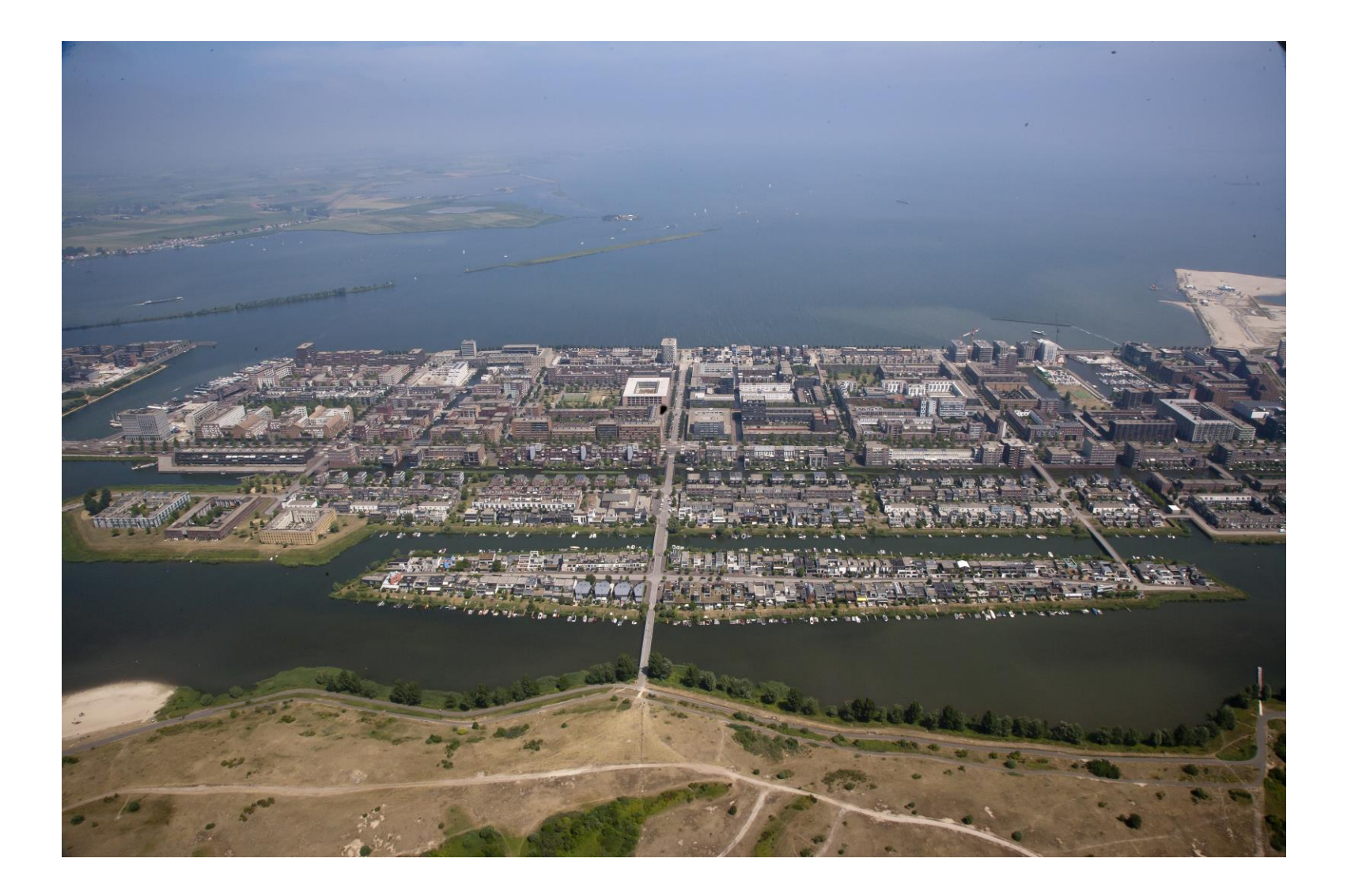

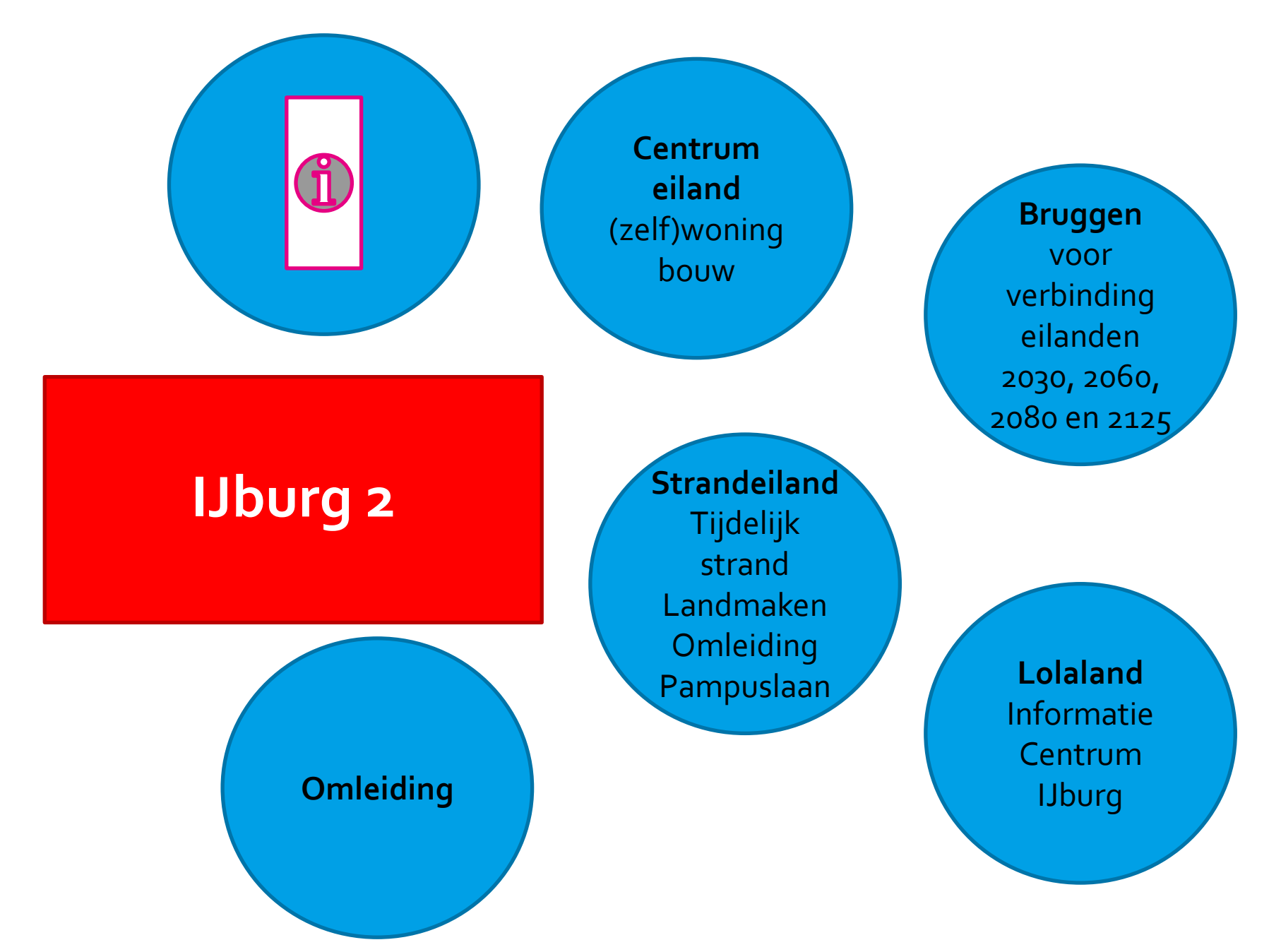

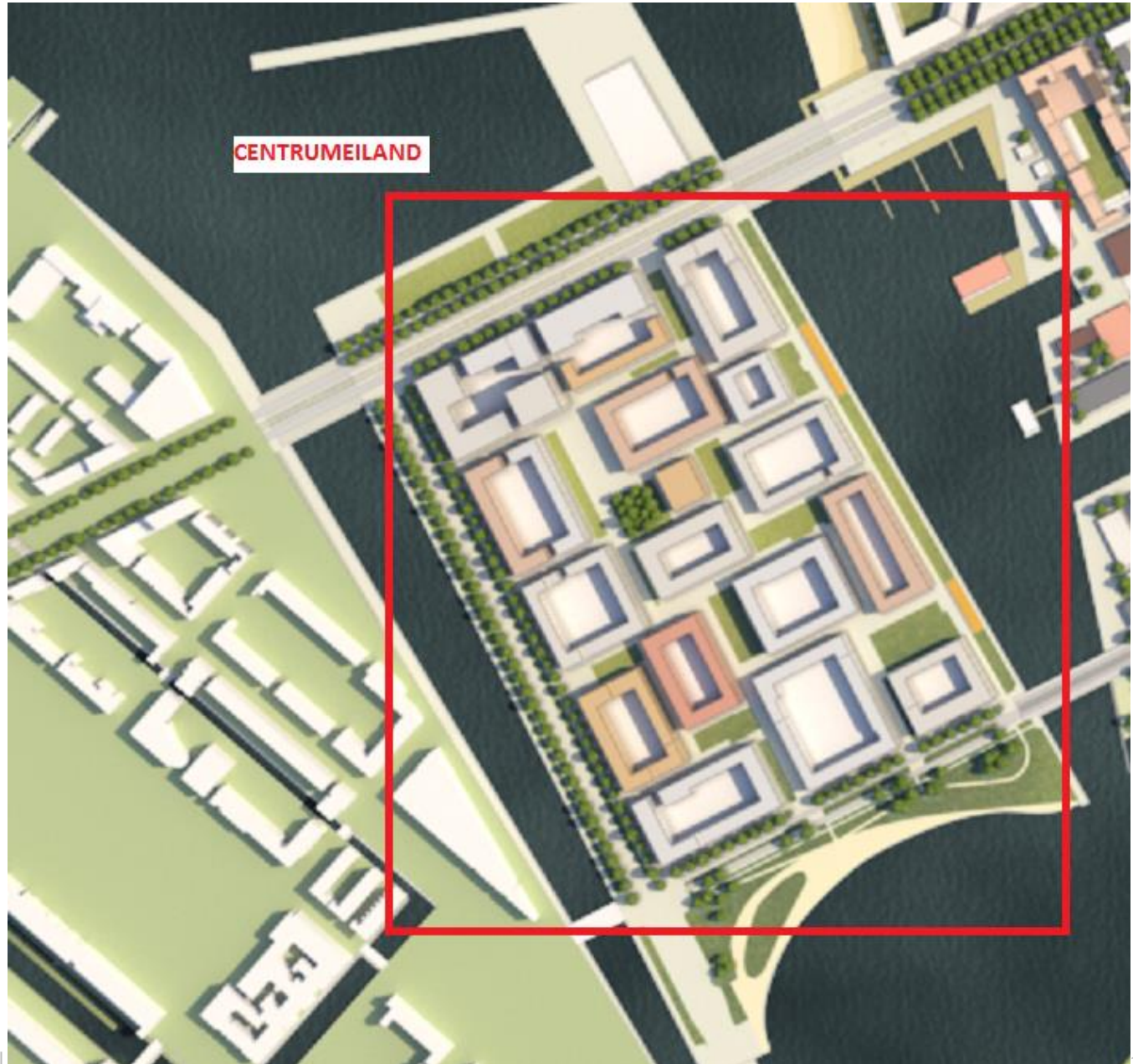

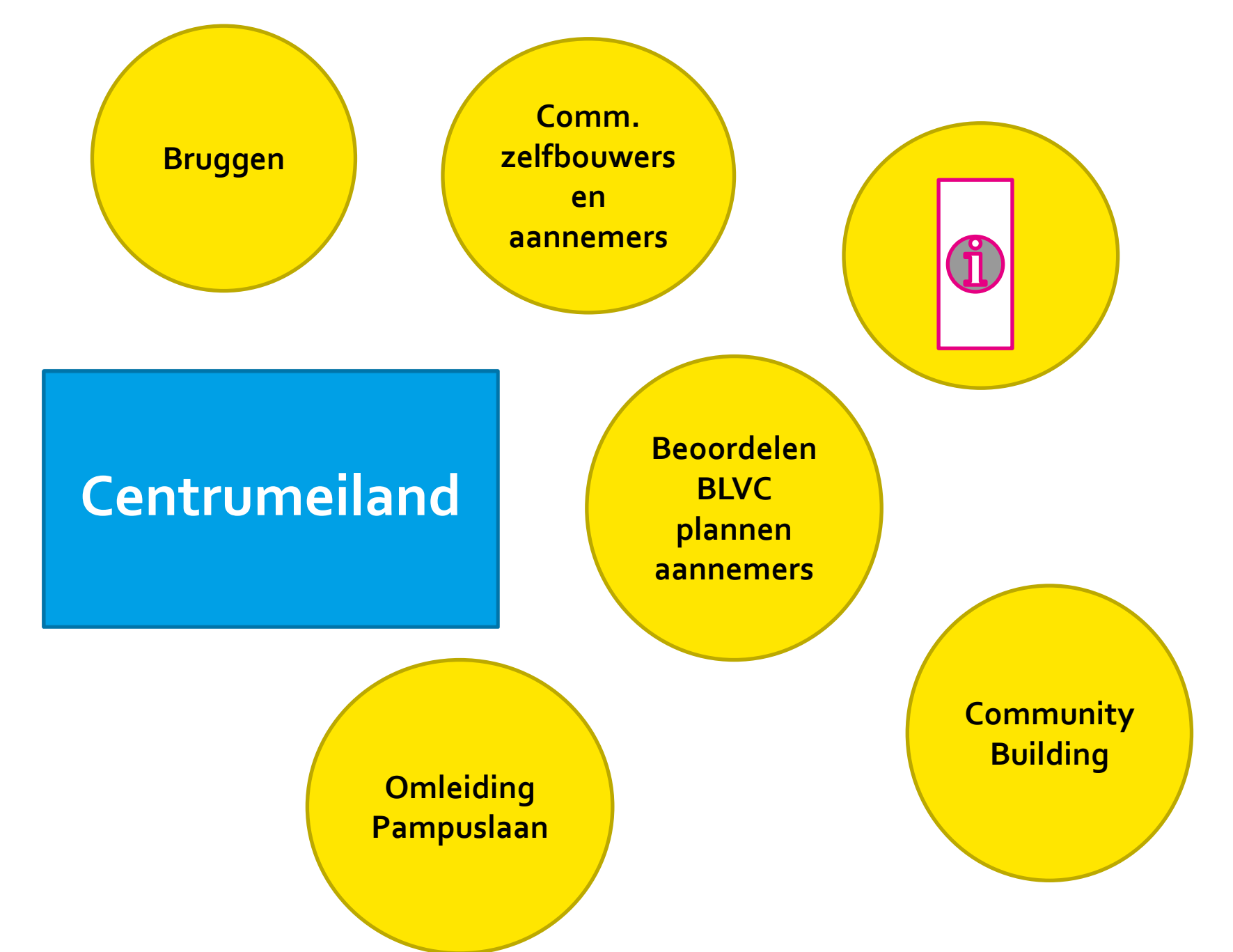

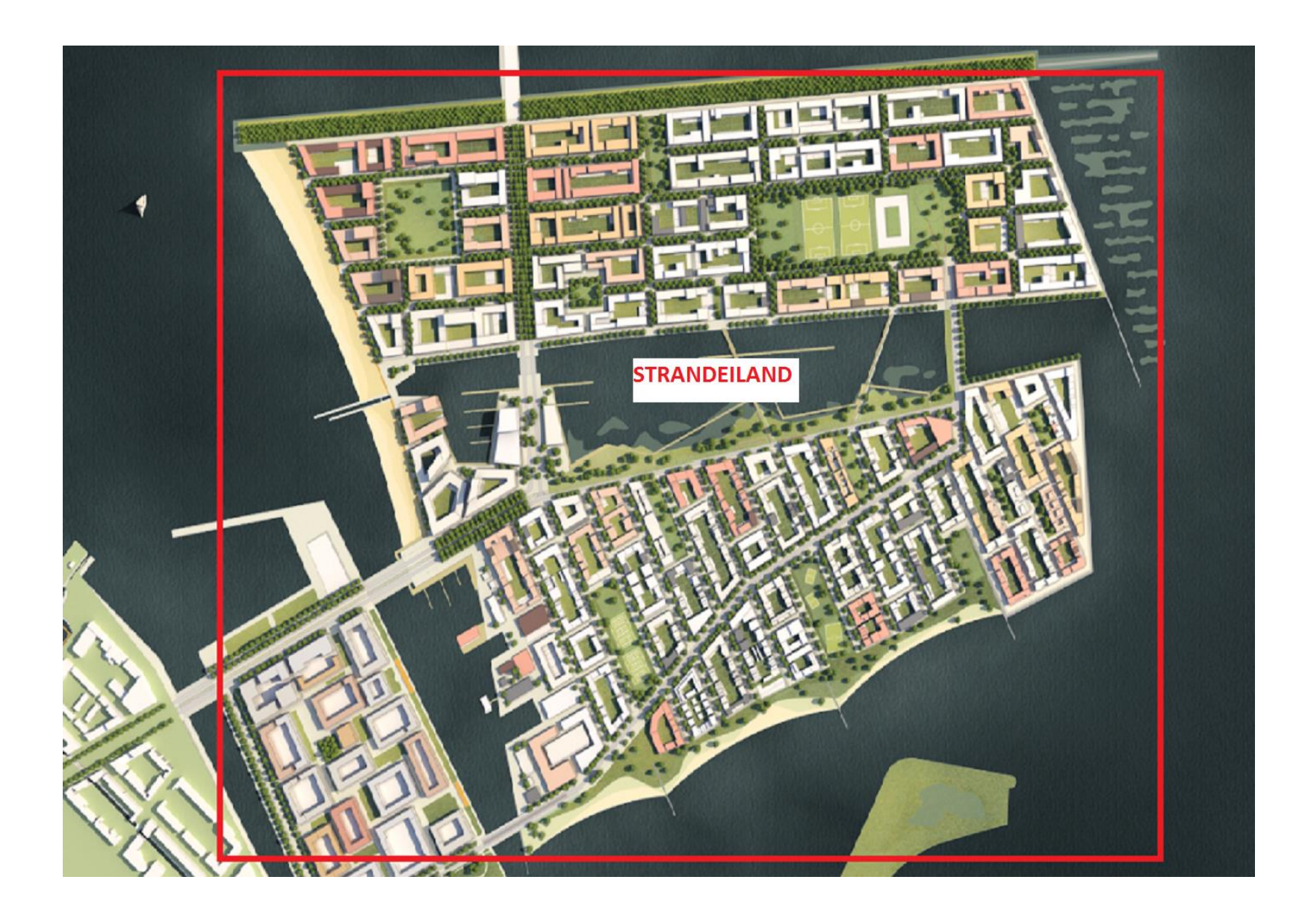

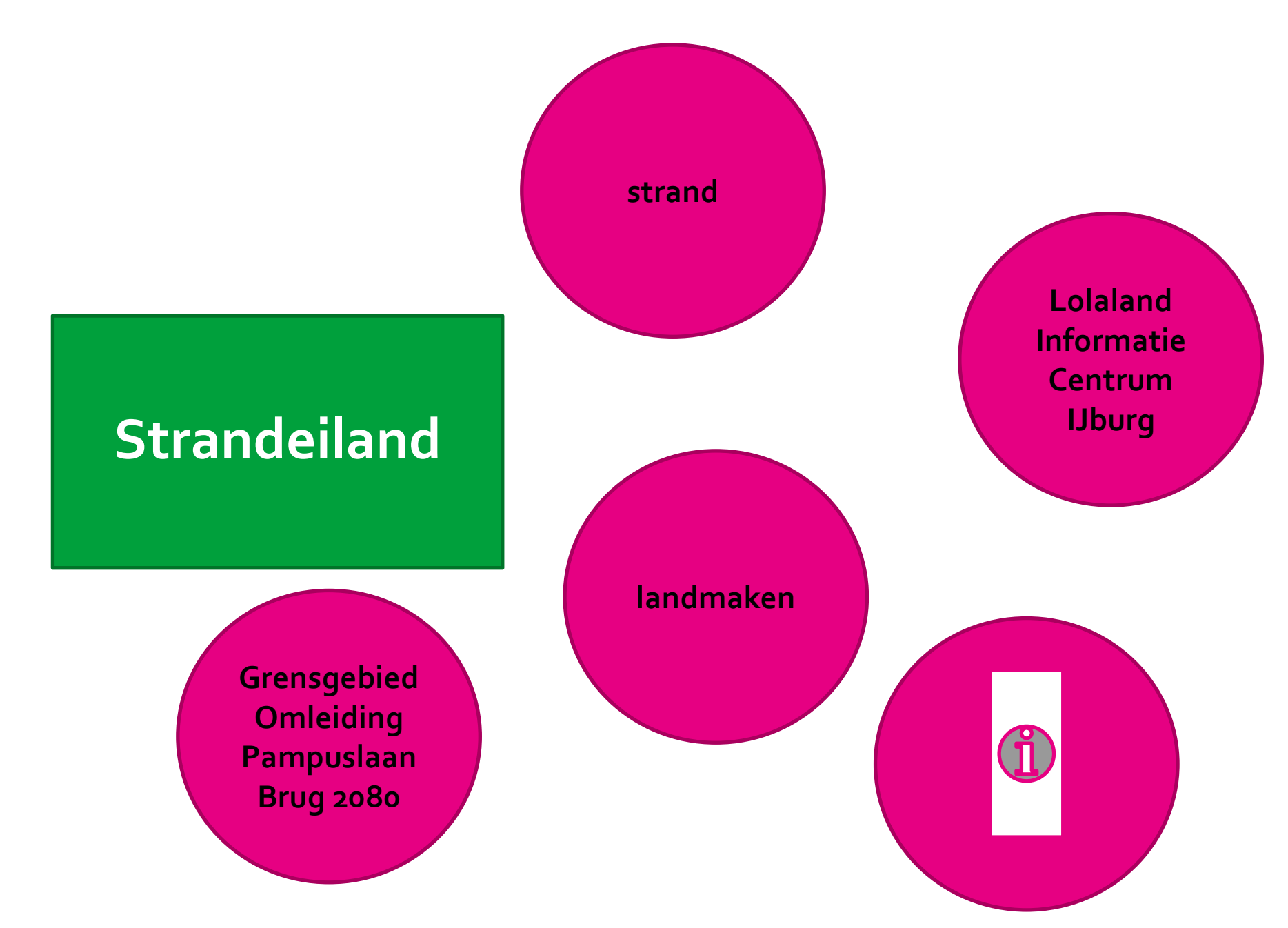

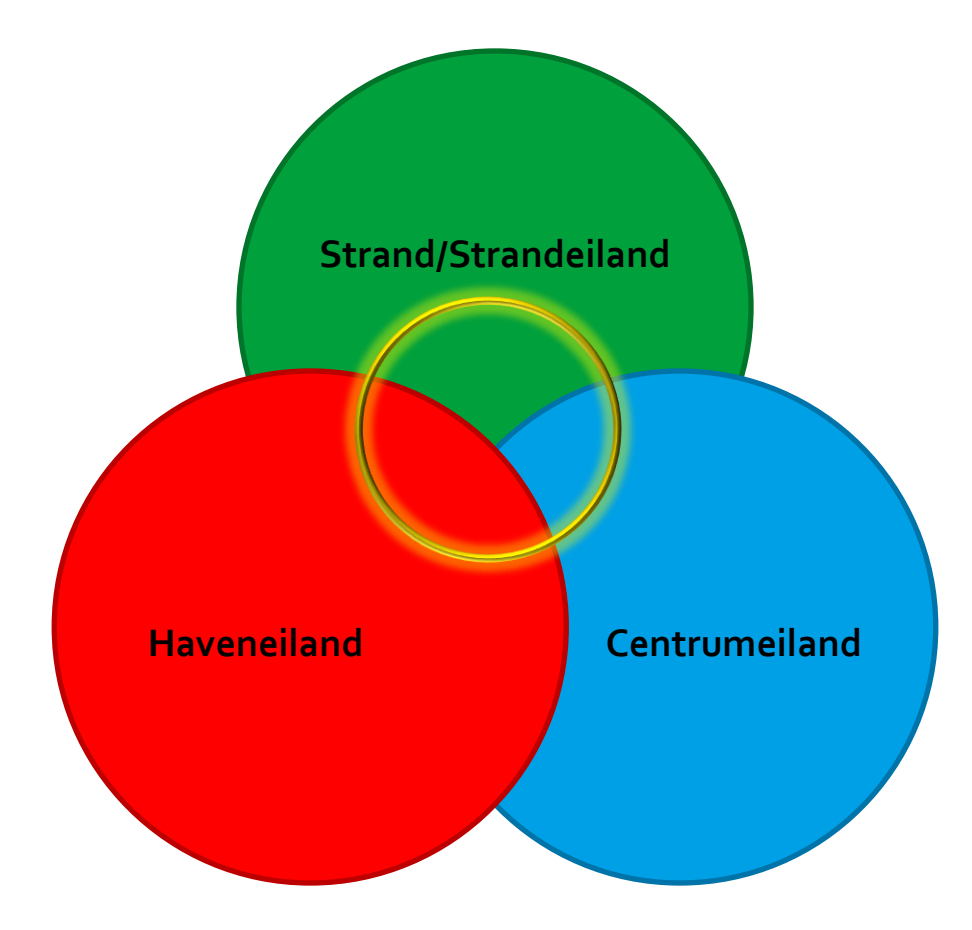

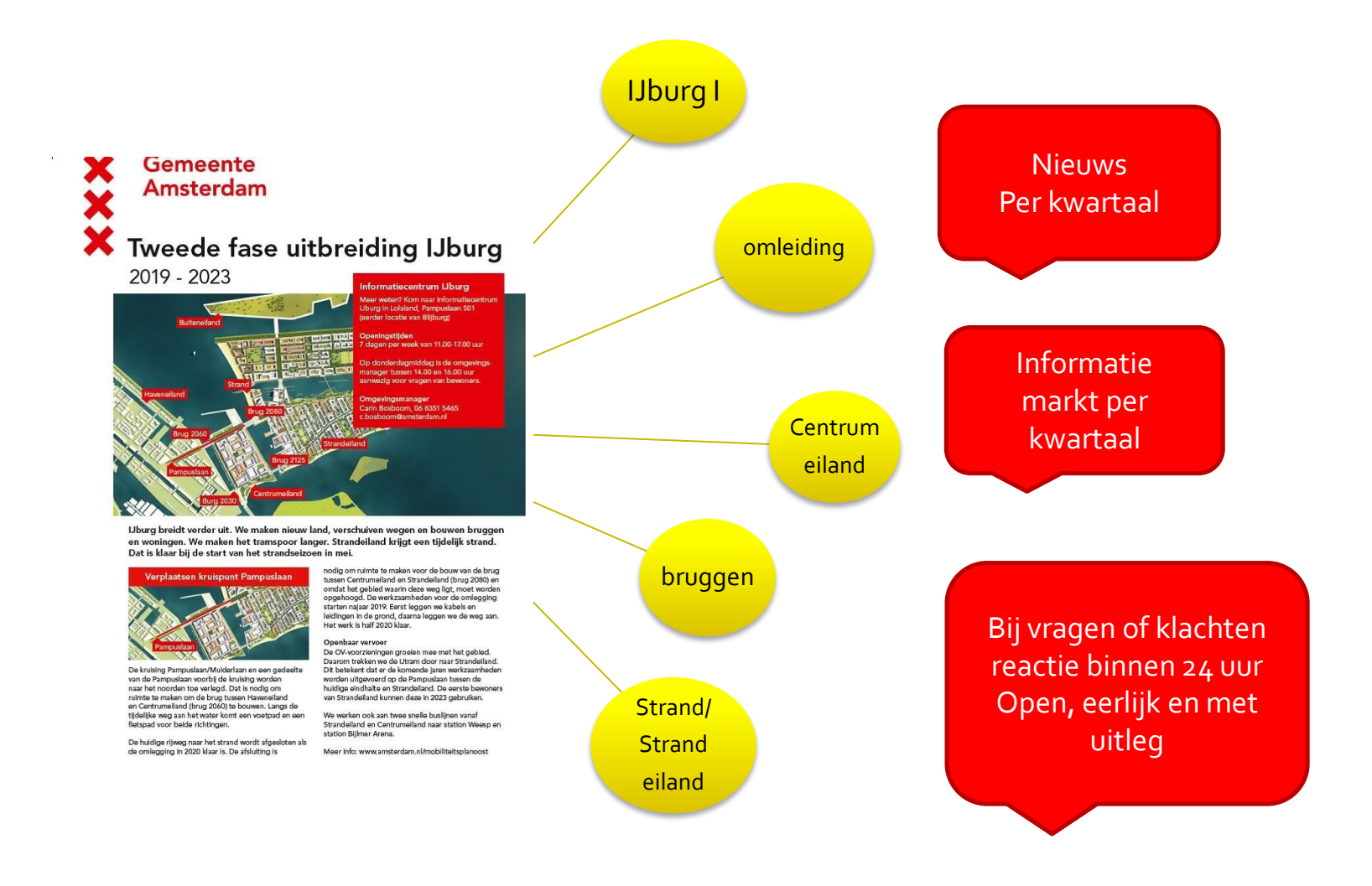

#### Gemeente Amsterdam

#### **Strandeiland**

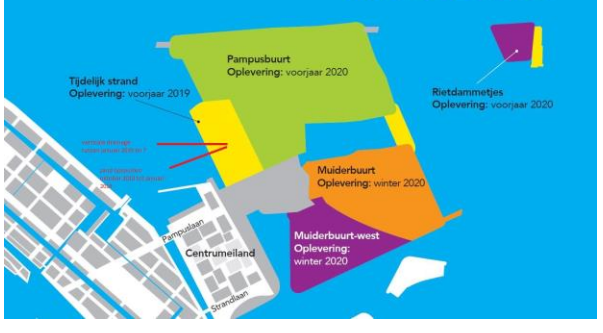

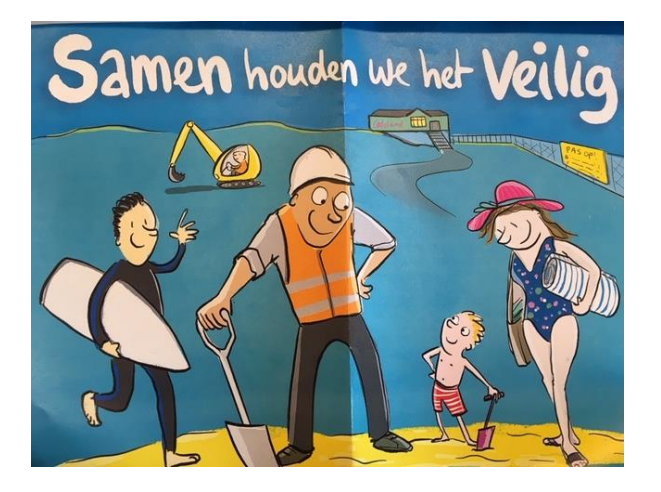

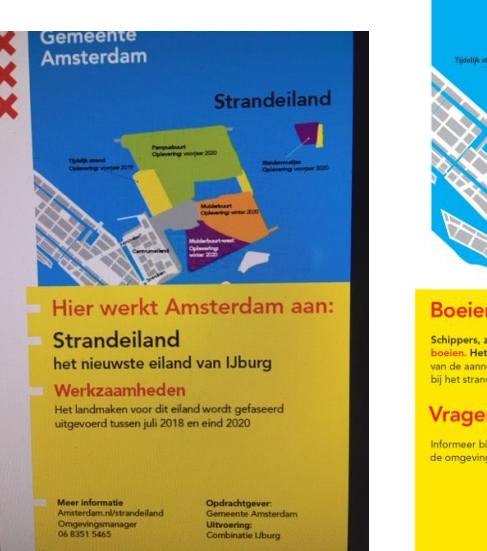

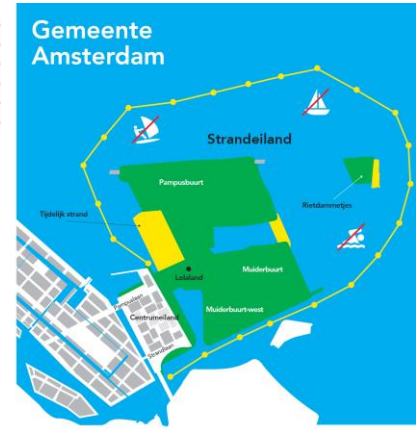

#### Boeien!

Schippers, zwemmers en surfers opgelet. Blijf uit het gebied binnen de gele boeien. Het is verboden gebied en het is er gevaarlijk. Het is werkterrein van de aannemer voor het landmaken. Zwemmen kan binnen de ballenlijn bij het strand. Zo houden we het aamen veilig.

Vragen?

Informeer bij het Surfcenter wat kan of neem contact op met de omgevingsmanager van de gemeente Amsterdam: 06 8351 5465

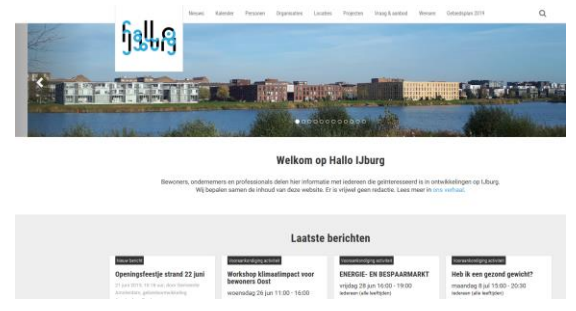

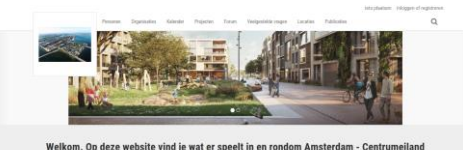

Het laatste nieuws

#### Contact via: c.bosboom@amsterdam.nl 06-83515465 zelfbouwcentrumeiland@amsterdam.nl

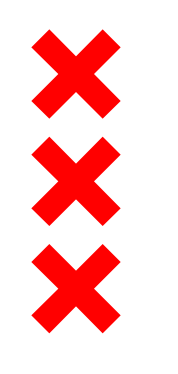

## PSU\_Doel (Project Startup gesprek)

#### Start gesprek minimaal 3 maanden voor GSU (geplande start uitvoering)

- Het maken van de werkafspraken
- Het bewaken van de voortgang /planning
- Het bewaken naleving voorschriften en werkafspraken
- Vervolg gesprek(ken) indien er aanleiding is of behoefte

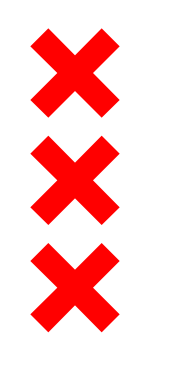

## **PSU\_Agendapunten**

- Vergunningen (omgeving, WIOR, onttrekkingen, ontheffingen)
- BLVC-uitvoerings- en Bouwveiligheidsplan
- Levering Kavel
- Bouwproces (bouwplaatsinrichting, extra werkterrein, grond- en heiwerkzaamheden, bouw en planning,)
- Kabels en Leidingen
- Vrijkomende grond (zand)
- Reclameborden
- Rainproof inrichting
- Flora & Fauna
- Energiesysteem (bij aanvraag huisaansluitingen 2<sup>e</sup> allocatiepunt aanvinken)

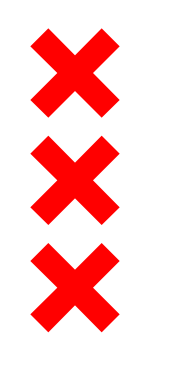

#### **PSU\_Documenten**

#### 2016 zwia\_handboek\_web.pdf

- 2016-0069\_03\_KL\_blad #
- 2018.10.16 Nulmeting Bodemonderzoek Centrumeiland 20164502 .pdf
- 2018.11.13\_Zand Protocol IJburg\_versie 2019.pdf
- 2019.01.15 BLVC kaderplan IJburg 2 V5.0.pdf
- 2019.03.14 Peilmerk 3.5m+NAP.pdf
- 20180.07.27 Omgevingsdienst vrijstelling bodemonderzoek.pdf
- 356495401-401.pdf (overzichtstekening T1 Tijdelijke Maaiveld Inrichting)
- Ecologisch werkprotocol centrumeiland IJburg IBEC1814 V11042019.pdf
- Sjabloon BLVC- en Bouwveiligheidsplan IJburg II (V2 3-6-19).docx

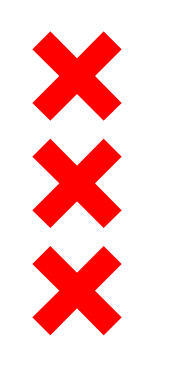

## BLVC\_Doel

Het BLVC-plan heeft als doel, ervoor te zorgen dat de geplande werkzaamheden zo min mogelijk overlast veroorzaken en dat het draagvlak voor de werkzaamheden onder de omwonenden, buurprojecten en gebruikers van de openbare ruimte blijft bestaan.

We hanteren de volgende 4 aspecten om dit doel te bewerkstelligen. Aan deze aspecten stellen wij generieke en/of project specifieke eisen op en vervolgens dient beschreven te worden hoe (welke beheersmaatregelen worden toegepast) aan de eisen wordt voldaan.

- Bereikbaarheid
- Leefbaarheid
- Veiligheid
- Communicatie

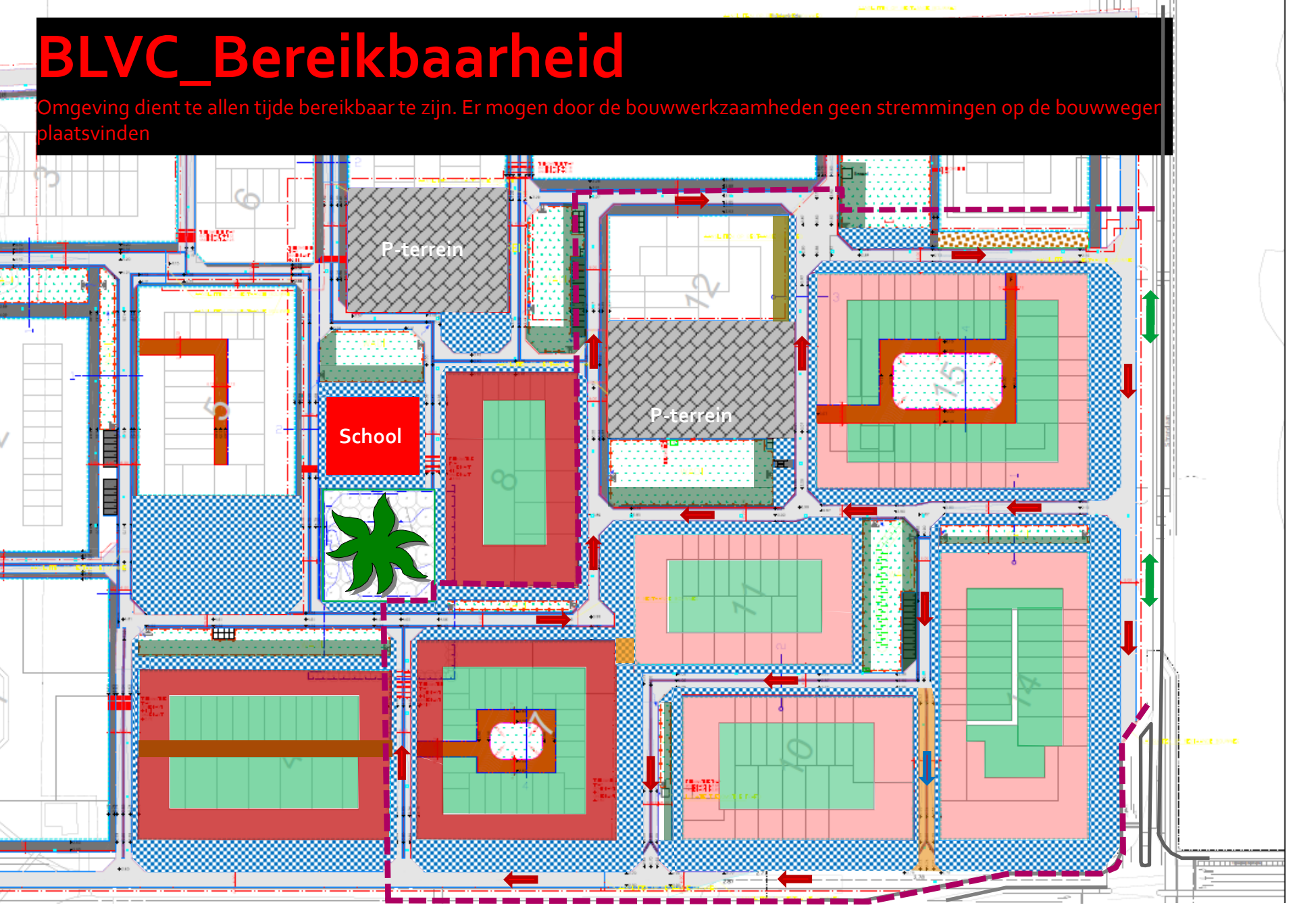

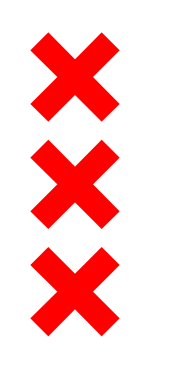

## **BLVC\_Leefbaarheid**

omgeving dient op de juiste wijze zijn ingericht en te voldoen aan de wet- en regelgeving. Houd de bouwplaatsen schoon, voorkom lawaai en overlast.

- Kavels
  - Strak in de bouwhekken, poorten naar binnen draaiend
  - Bouwplaats opgeruimd en schoon houden. Ter voorkoming van zwerfvuil in openbare ruimte. Open bak containers met net afsluiten of dichte containerbak hanteren
  - Houd je aan de wet- en regelgeving zoals werktijden en bouwlawaai
- Openbare ruimte
  - Ingericht dmv bebording/verwijsborden blokken/kavels en tijdelijke OV
  - Wordt (indien nodig) schoongeveegd

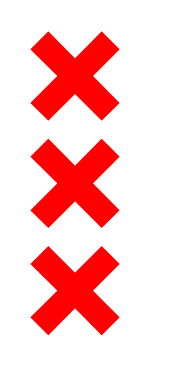

## **BLVC\_Veiligheid**

Bouwwerkzaamheden zodanig uitvoeren dat het voor de omgeving veilig is.

#### Kavels

- Entree bouwplaats voorzien van de verplichte bebording en veiligheidssymbolen
- Bij hijswerkzaamheden en/of laden en lossen vanaf de bouwweg verplichte veiligheidsmaatregelen treffen
- Openbare ruimte
  - Bouwwegen 15 km/h
  - Voorzien van tijdelijke OV
  - Bouwterrein CE wordt rondom in de vaste hekken gezet. In- en uit via schuifpoort met registratieplicht. Daarnaast surveillance

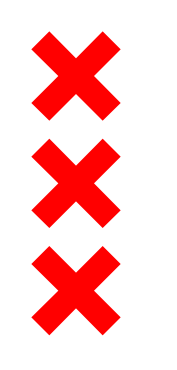

## **BLVC\_Communicatie**

Hoe met elkaar te communiceren zodat de omgeving geen hinder en overlast ondervindt van de bouwwerkzaamheden.

- Haal- en Brengplicht
- Tijdig en frequent elkaar informeren over de planning, m.n. de piekmomenten t.a.v. transporten en hijwerkzaamheden zodat bij mogelijke knelpunten in de openbare ruimte of elders bij andere erfpachters er onderling vroegtijdig afgestemd kan worden
- Spreekuur (indien er behoefte is)
- Communicatiestructuur (1<sup>e</sup> aanspreekpunten, taken en rollen)

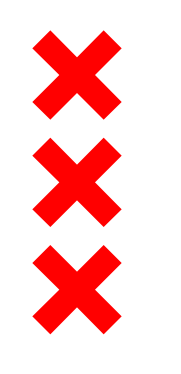

### **BLVC\_Praktische zaken**

- BLVC-Uitvoerings- en Bouwveiligheidsplan\_Verplichting.
- Concept plan voorleggen aan Uitvoeringsteam om proces soepel te laten verlopen.
- BLVC-uitvoeringsplan & Bouwveiligheidsplan\_Goedkering/Akkoord door Stadsdeelregisseur SD Oost
- Betrek de bouwaannemer hierin (uitvoeringsmethode/-keuze agv omgeving kunnen kosten verhogend zijn en dus de bouwsom beïnvloeden)
- Houd rekening met wet- en regelgeving Flora en Fauna (Leefbaarheid bouwplaats)